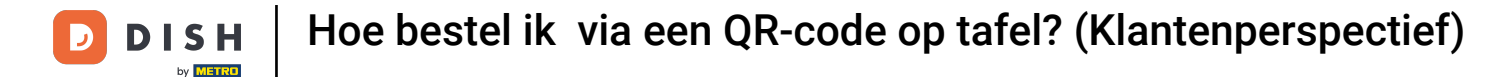

i

Welkom op het DISH POS dashboard. In deze handleiding laten we zien hoe je de bijbestellingen op de tafel met QR kunt nabootsen vanuit het gezichtspunt van een klant.

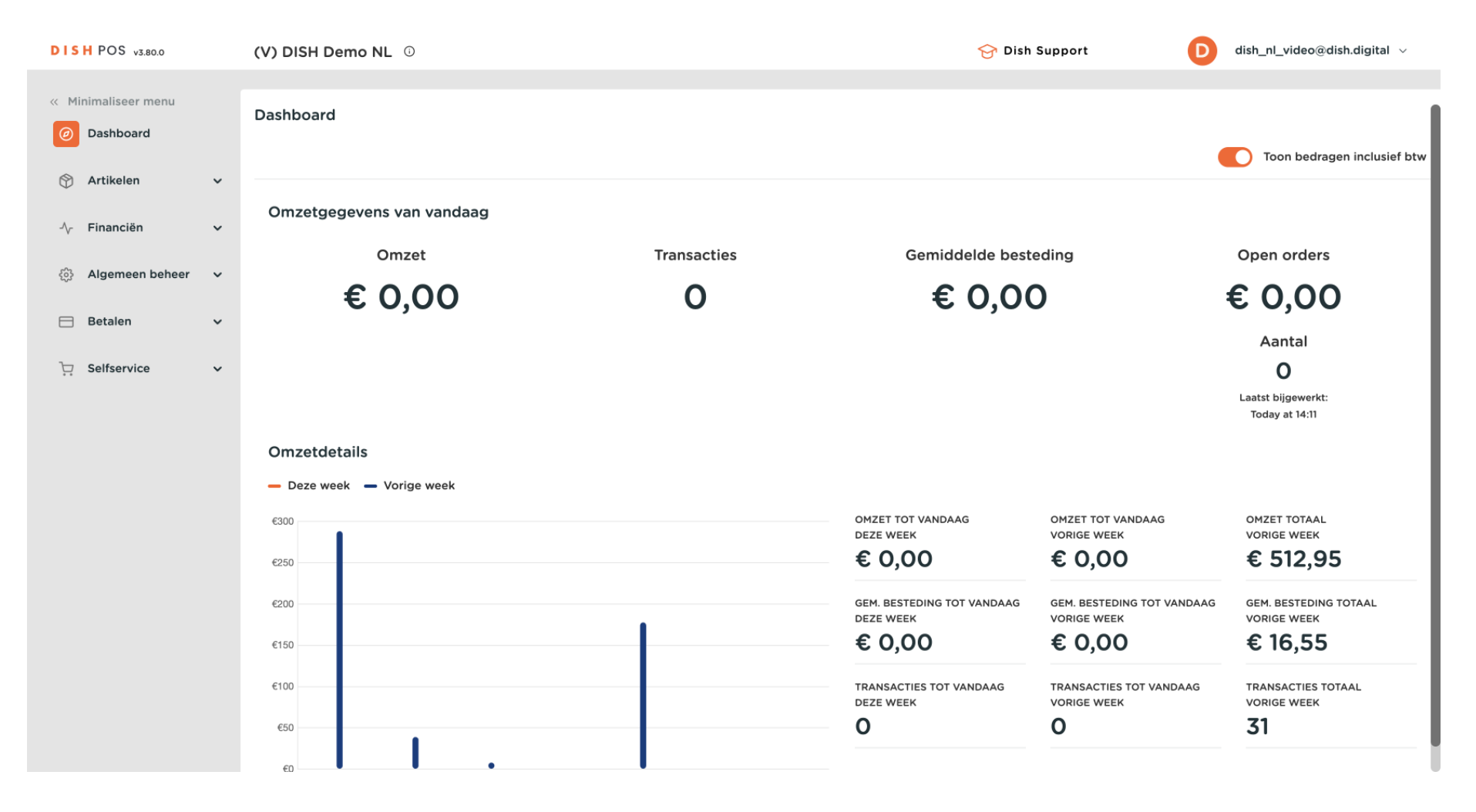

**DISH** Hoe bestel ik via een QR-code op tafel? (Klantenperspectief)

#### Klik eerst op Selfservice.

by METRO

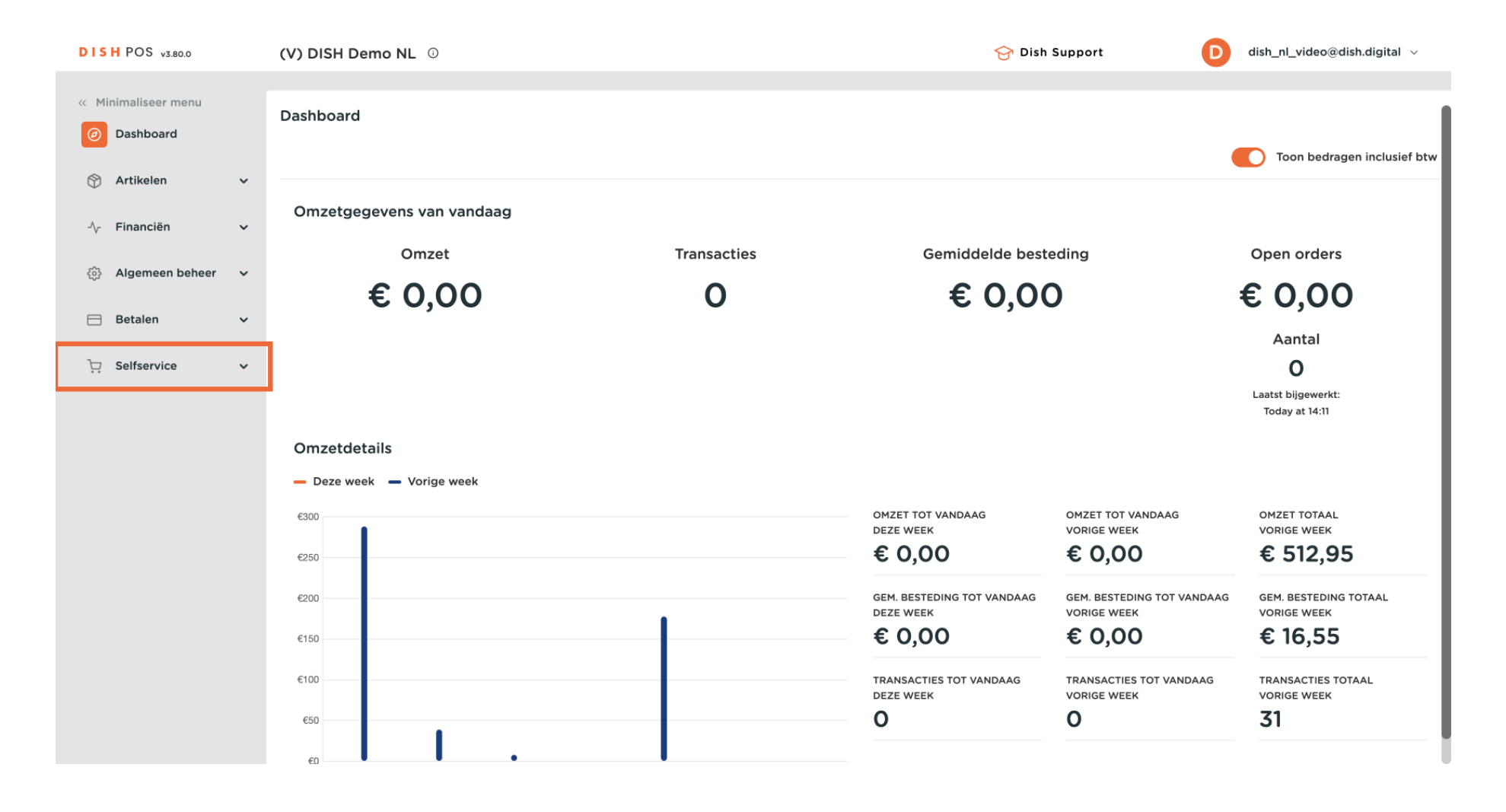

2 van 23

**DISH** Hoe bestel ik via een QR-code op tafel? (Klantenperspectief)

#### Ga dan naar <mark>QR-codes</mark>.

by METRO

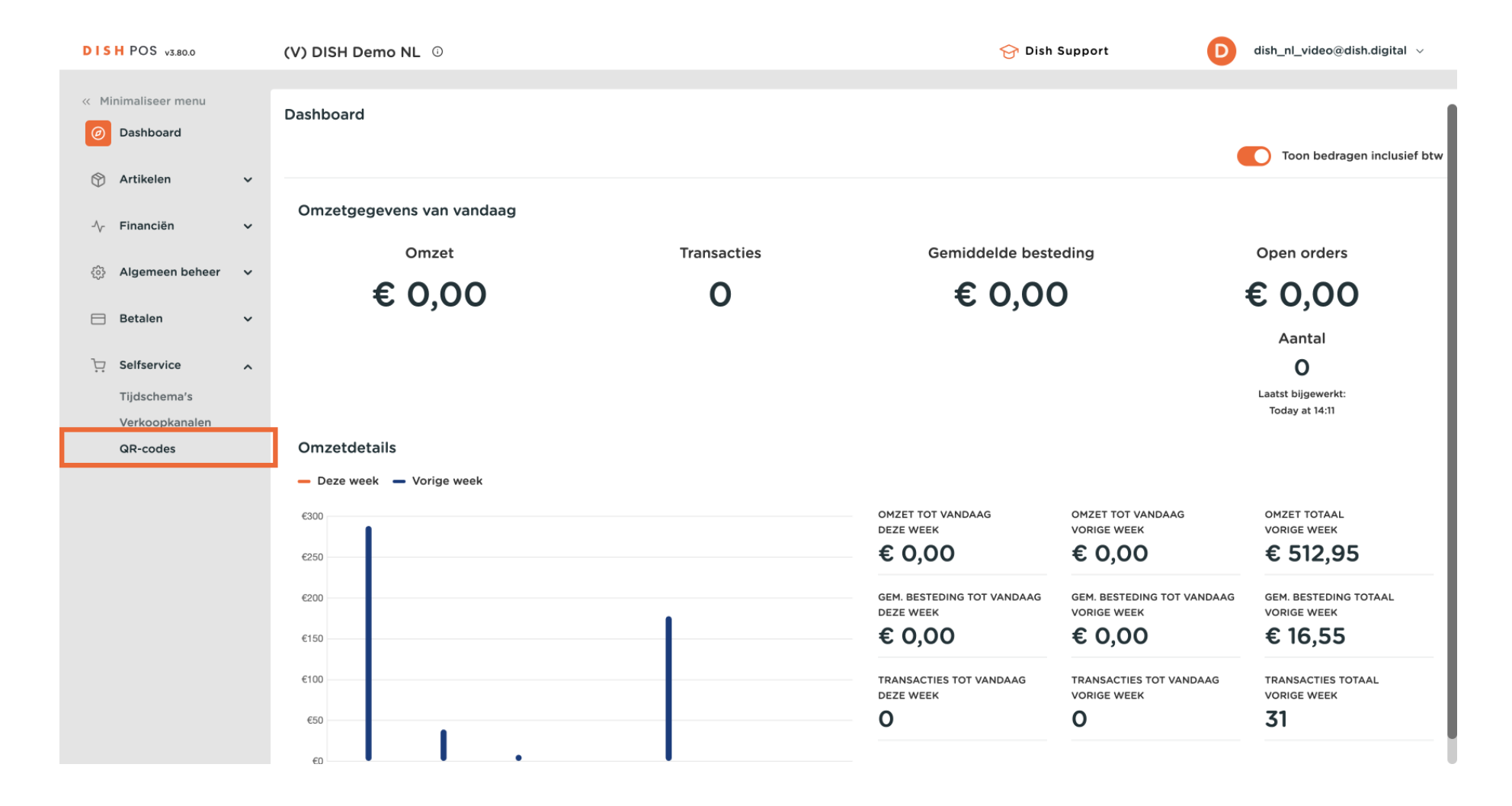

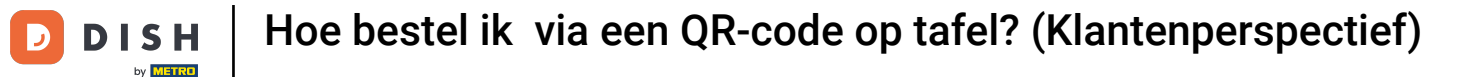

Je bent nu in het overzicht van je QR codes. Open de self-service weergave van een tafel door de link te kopiëren en te plakken in je browser. De klant scant de QR code bij de tafel.

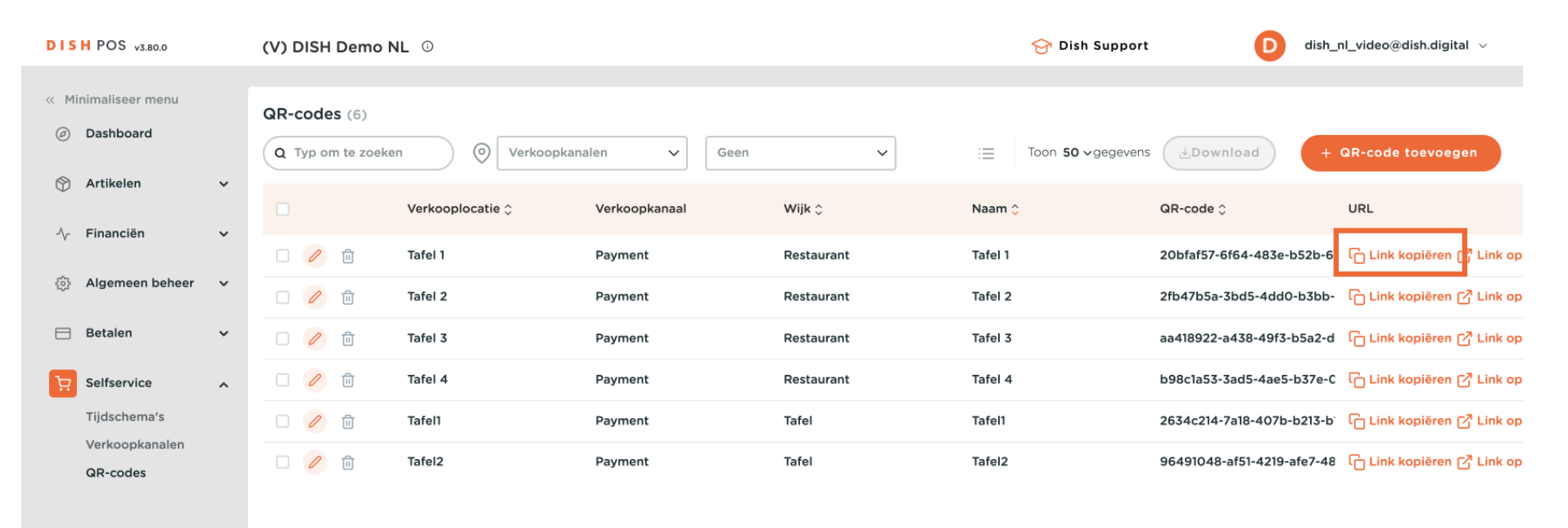

1

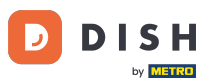

Hoe bestel ik via een QR-code op tafel? (Klantenperspectief)

De webshop wordt dan weergegeven. Klik op Bestelling plaatsen om het proces te starten.

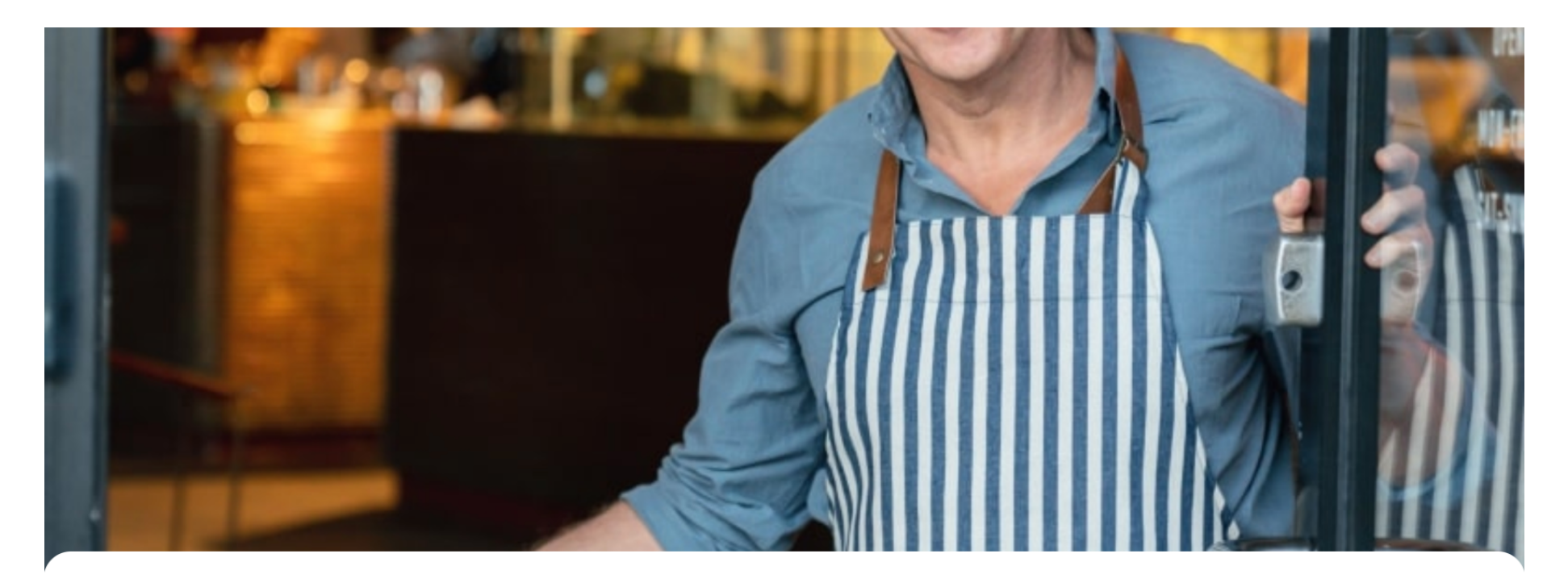

DISH POS

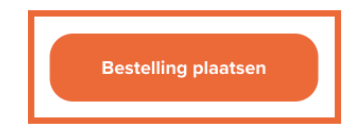

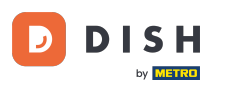

## Selecteer vervolgens een paar items. Klik gewoon op het item dat je wilt toevoegen.

| DISH POS                                                                                                    |       |
|----------------------------------------------------------------------------------------------------|-------|
| Varme Dranken Speciale koffie Thee Frisdranken Tap Bieren Whiskey Fles bier Gedestilleerd Cognac Wijnen Food Aperitief Lunch Voorgerechten Salades Hoofdgerecht Supplementen Desserts Menus Ar | ndere |
| Q Z Allergenen                                                                                                    |       |
| Warme Dranken                                                                                                    |       |
| Cappuccino<br>€ 2,50                                                                                                    |       |
| Espresso<br>€ 2,90 Uitverkocht                                                                                                    |       |
| Koffie<br>€ 2,90 Uitverkocht                                                                                                    |       |
| <b>Doppio</b><br>€ 4,50                                                                                                    |       |
| Caffé Latte<br>€ 2,50                                                                                                    |       |
| Latte Macchiato<br>€ 3,95                                                                                                    |       |
| Espresso Macchiato                                                                                                    |       |

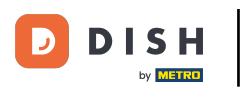

#### Ð

# Als je wilt, kun je nog een paar items kiezen.

| DISH POS                      |                  |            |             |           |               |        |           |       |           |       |               |         |              |              |          |       | (      |
|-------------------------------|------------------|------------|-------------|-----------|---------------|--------|-----------|-------|-----------|-------|---------------|---------|--------------|--------------|----------|-------|--------|
| Warme Dranken Speciale koffie | Thee Frisdranken | Tap Bieren | Whiskey Fle | es bier G | Gedestilleerd | Cognac | Wijnen    | Food  | Aperitief | Lunch | Voorgerechter | Salades | Hoofdgerecht | Supplementen | Desserts | Menus | Andere |
| Q Z Allergenen                |                  |            |             |           |               |        |           |       |           |       |               |         |              |              |          |       |        |
| Warme Dranken                 |                  |            |             |           |               |        |           |       |           |       |               |         |              |              |          |       |        |
| Cappuccino                    |                  |            |             |           |               |        |           |       |           |       |               |         |              |              |          |       |        |
| € 2,50                        |                  |            |             |           |               |        |           |       |           |       |               |         |              |              |          | (     | Э1     |
| Espresso                      |                  |            |             |           |               |        |           |       |           |       |               |         |              |              |          |       |        |
| € 2,90 Uitverkocht            |                  |            |             |           |               |        |           |       |           |       |               |         |              |              |          |       |        |
| Koffie                        |                  |            |             |           |               |        |           |       |           |       |               |         |              |              |          |       |        |
| € 2,90 Uitverkocht            |                  |            |             |           |               |        |           |       |           |       |               |         |              |              |          |       |        |
| Doppio                        |                  |            |             |           |               |        |           |       |           |       |               |         |              |              |          |       |        |
| € 4,50                        |                  |            |             |           |               |        |           |       |           |       |               |         |              |              |          |       |        |
| Caffé Latte                   |                  |            |             |           |               |        |           |       |           |       |               |         |              |              |          |       |        |
| € 2,50                        |                  |            |             |           |               |        |           |       |           |       |               |         |              |              |          |       |        |
| Latte Macchiato               |                  |            |             |           |               |        |           |       |           |       |               |         |              |              |          |       |        |
| £ 3.95                        |                  |            |             |           |               |        |           |       |           |       |               |         |              |              |          |       |        |
|                               |                  |            |             |           |               | Bek    | ijk beste | lling |           |       |               |         |              |              |          |       | € 2,75 |
| Espresso maccinato            |                  |            |             |           |               |        |           |       |           |       |               |         |              |              |          |       |        |

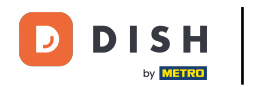

Als je een aantal artikelen hebt geselecteerd, klik je op Bekijk bestelling om een overzicht te krijgen van je artikelen voordat je bestelt.

| DISH POS                      |                  |              |                |                   |            |            |               |                 |           |              |              |          |              |
|-------------------------------|------------------|--------------|----------------|-------------------|------------|------------|---------------|-----------------|-----------|--------------|--------------|----------|--------------|
| Warme Dranken Speciale koffie | Thee Frisdranken | Tap Bieren V | Whiskey Fles b | ier Gedestilleerd | l Cognac W | ijnen Food | Aperitief Lun | ch Voorgerechte | n Salades | Hoofdgerecht | Supplementen | Desserts | Menus Andere |
| Q Z Allergenen                |                  |              |                |                   |            |            |               |                 |           |              |              |          |              |
| Warme Dranken                 |                  |              |                |                   |            |            |               |                 |           |              |              |          |              |
| Cappuccino                    |                  |              |                |                   |            |            |               |                 |           |              |              |          |              |
| € 2,50                        |                  |              |                |                   |            |            |               |                 |           |              |              |          | $\bigcirc$ 1 |
| Espresso                      |                  |              |                |                   |            |            |               |                 |           |              |              |          |              |
| € 2,90 Uitverkocht            |                  |              |                |                   |            |            |               |                 |           |              |              |          |              |
| Koffie                        |                  |              |                |                   |            |            |               |                 |           |              |              |          |              |
| € 2,90 Uitverkocht            |                  |              |                |                   |            |            |               |                 |           |              |              |          |              |
| Doppio                        |                  |              |                |                   |            |            |               |                 |           |              |              |          |              |
| € 4,50                        |                  |              |                |                   |            |            |               |                 |           |              |              |          |              |
| Caffé Latte                   |                  |              |                |                   |            |            |               |                 |           |              |              |          |              |
| € 2,50                        |                  |              |                |                   |            |            |               |                 |           |              |              |          | $\bigcirc$ 1 |
| Latte Macchiato               |                  |              |                |                   |            |            |               |                 |           |              |              |          |              |
| € 3 95                        |                  |              |                |                   |            |            |               |                 |           |              |              |          |              |
| <b>Ê</b> 2                    |                  |              |                |                   | Bekijk     | pestelling |               |                 |           |              |              |          | € 5,50       |
| Espresso Maccillato           |                  |              |                |                   |            |            |               |                 |           |              |              |          |              |

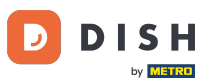

## • Ga dan verder met de bestelling door op Bestellen te klikken.

| Mijn bestelling | ×             |
|-----------------|---------------|
| Cappuccino      | € <b>2,50</b> |
| large (€ 0,25)  | € 0,25        |
| Caffé Latte     | € <b>2,50</b> |
| large (€ 0,25)  | € 0,25        |

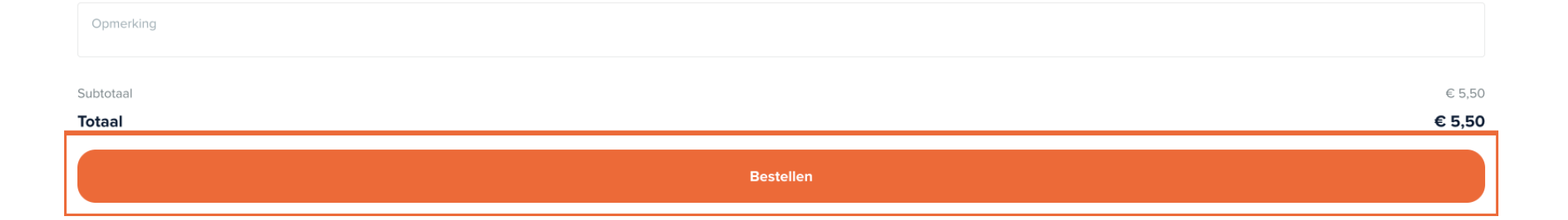

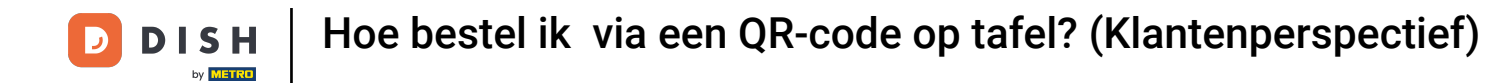

Als de functie "Nabestellen via QR-code op tafel" is ingeschakeld, kan de klant Later betalen als betaalmethode selecteren.

| C Terug naar bestelling                                                           |                        |            |                                 |
|-----------------------------------------------------------------------------------|------------------------|------------|---------------------------------|
| Afrekenen                                                                         |                        |            | DISH Video Demo Dutch - Tafel 1 |
| 🖻 Mijn bestelling                                                                 |                        |            | € 5,50 ∨                        |
| Fooi toevoegen?                                                                   |                        |            |                                 |
| Geen fooi                                                                         | 10%                    | © 0,00     | Anders                          |
| Betaalmethode                                                                     |                        |            |                                 |
| O Later betalen                                                                   |                        |            |                                 |
| ⊖ Gratis                                                                          |                        |            |                                 |
| O IDeal                                                                           |                        |            |                                 |
| Mastercard/Visa                                                                   |                        |            |                                 |
| ◯ Sofort                                                                          |                        |            |                                 |
| Door de bestelling af te ronden ga je akkoord met ons <b>Privacybeleid</b> en onz | e Algemene voorwaarden |            |                                 |
| Lees onze Colofon                                                                 |                        |            |                                 |
| Subtotaal                                                                         |                        |            | € 5,50                          |
| Totaal                                                                            |                        |            | € 5,50                          |
|                                                                                   | Bestellin              | g afronden |                                 |

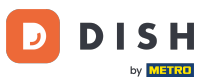

## Ga nu verder met het bestelproces door op Bestelling afronden te klikken.

| < Terug naar bestelling Afrekenen                                                                        |                             |            | DISH Video Demo Dutch - Tafel 1 |
|----------------------------------------------------------------------------------------------------|-----------------------------|------------|---------------------------------|
| Aijn bestelling                                                                                          |                             |            | € 5,50 ∨                        |
| Fooi toevoegen?                                                                                          |                             |            |                                 |
| Geen fooi                                                                                                | 10%                         | € 0,00     | Anders                          |
| Betaalmethode                                                                                            |                             |            |                                 |
| O Later betalen                                                                                          |                             |            |                                 |
| ◯ Gratis                                                                                                 |                             |            |                                 |
| O IDeal                                                                                                  |                             |            |                                 |
| Mastercard/Visa                                                                                          |                             |            |                                 |
| ◯ Sofort                                                                                                 |                             |            |                                 |
| Door de bestelling af te ronden ga je akkoord met ons <b>Privacybeleid</b> e<br>Lees onze <b>Colofon</b> | n onze Algemene voorwaarden |            |                                 |
| Subtotaal                                                                                                |                             |            | € 5,50                          |
| Totaal                                                                                                   |                             |            | € 5,50                          |
|                                                                                                    | Bestelling                  | g afronden |                                 |

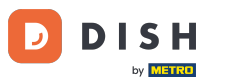

De klant krijgt dan een bevestiging van de bestelling.

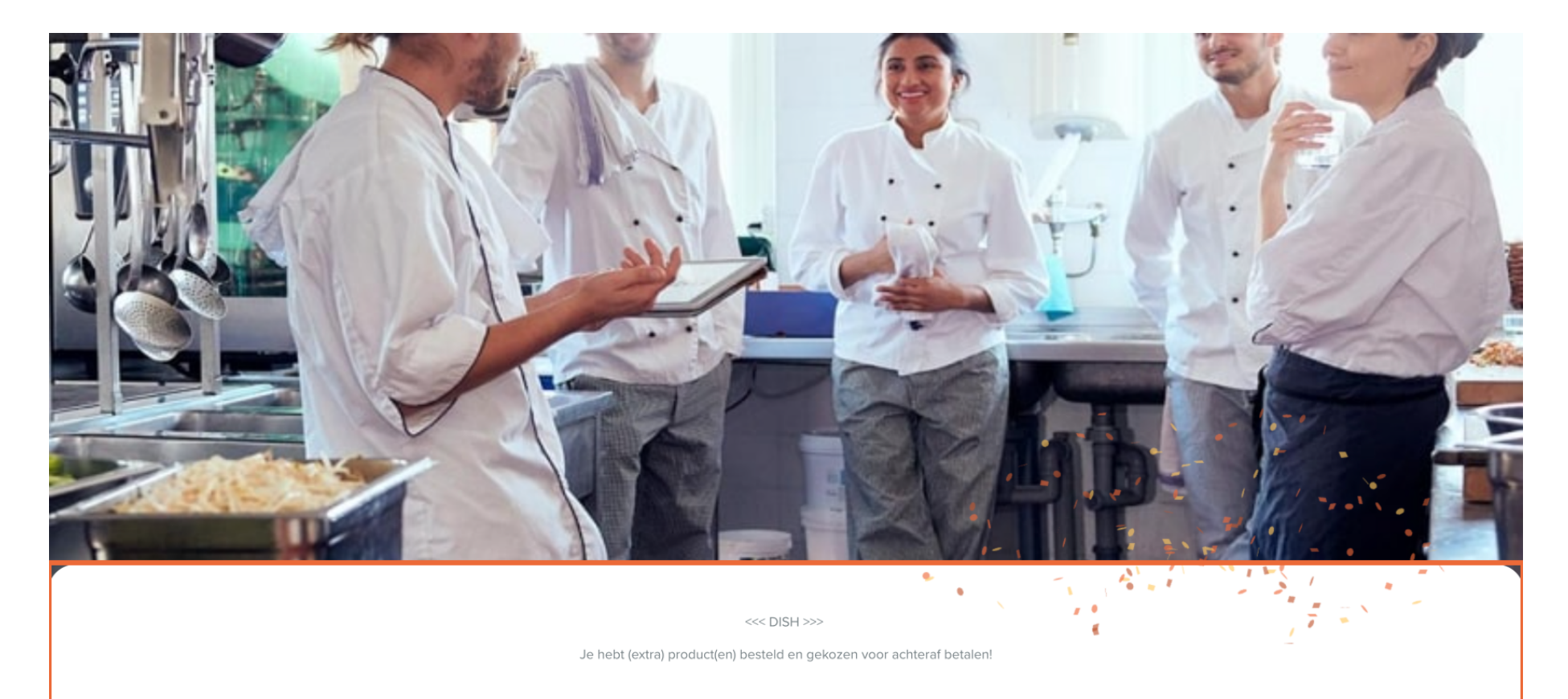

Ð

#### Om nu terug te gaan naar de bestelling en opnieuw te bestellen, open je dezelfde Link waarop je eerder hebt geklikt. <mark>De klant scant opnieuw de QR-code op de tafel.</mark>

| DISH POS v3.80.0                                         |   | (V) DISH Demo N   | NL O             |               |            | Dish Support     D     dish_nl_video@dish.dig |                            |                           |  |  |
|----------------------------------------------------------|---|-------------------|------------------|---------------|------------|-----------------------------------------------|----------------------------|---------------------------|--|--|
| <ul> <li>Minimaliseer menu</li> <li>Dashboard</li> </ul> |   | Q Typ om te zoeke | n 💿 Verkoopkan   | alen 🗸 Geen   | ~          | :≘ Toon <b>50 ~</b> gegevens                  | • Download +               | QR-code toevoegen         |  |  |
|                                                          | • |                   | Verkooplocatie 🗘 | Verkoopkanaal | Wijk 🗘     | Naam 🗘                                        | QR-code 🗘                  | URL                       |  |  |
| γ Financien                                              | Ŷ | 🗆 🥖 🖻             | Tafel 1          | Payment       | Restaurant | Tafel 1                                       | 20bfaf57-6f64-483e-b52b-6  | ြ Link kopiërer 🗗 Link op |  |  |
| දිරි Algemeen beheer                                     | ~ | 🗆 🥒 🖻             | Tafel 2          | Payment       | Restaurant | Tafel 2                                       | 2fb47b5a-3bd5-4dd0-b3bb-   | ြ Link kopiëren 🗗 Link op |  |  |
| Ξ Betalen                                                | ~ | 🗆 🥖 🖻             | Tafel 3          | Payment       | Restaurant | Tafel 3                                       | aa418922-a438-49f3-b5a2-d  | C Link kopiëren 🗗 Link op |  |  |
| Selfservice                                              | ^ | 🗆 🥖 🛍             | Tafel 4          | Payment       | Restaurant | Tafel 4                                       | b98c1a53-3ad5-4ae5-b37e-C  | C Link kopiëren 🗗 Link op |  |  |
| Tijdschema's                                             |   | 🗆 🥖 🖻             | Tafel1           | Payment       | Tafel      | Tafel1                                        | 2634c214-7a18-407b-b213-b  | ြ Link kopiëren 🖓 Link op |  |  |
| verkoopkanalen<br>QR-codes                               |   | 🗆 🥖 🖻             | Tafel2           | Payment       | Tafel      | Tafel2                                        | 96491048-af51-4219-afe7-48 | ြ Link kopiëren 🗗 Link op |  |  |

1

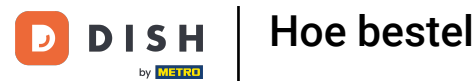

Hoe bestel ik via een QR-code op tafel? (Klantenperspectief)

Je kunt nu meer artikelen bestellen. Klik hiervoor op Meer bestellen. Door op Bestelling afrekenen te klikken, wordt de klant naar de kassa geleid in plaats van opnieuw te bestellen.

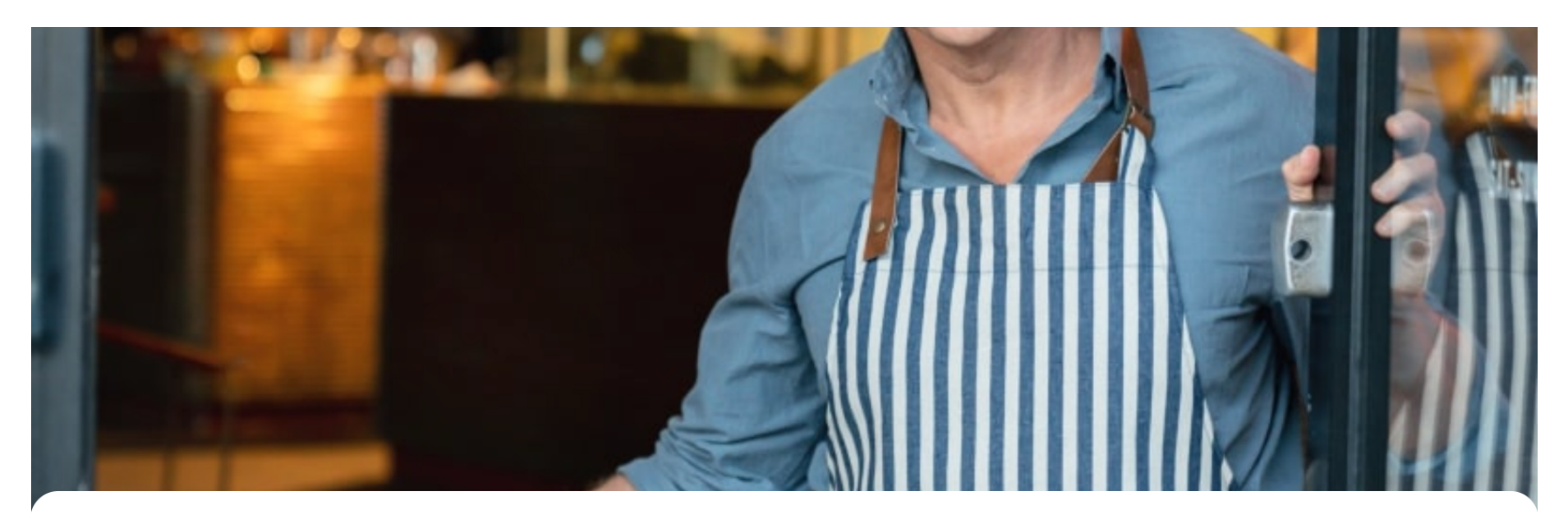

**DISH** POS

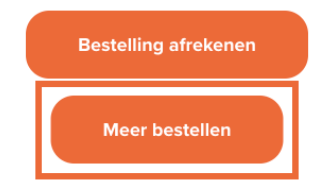

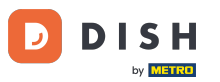

Je personeel kan ook meer artikelen aan de bestelling toevoegen via de kassa.

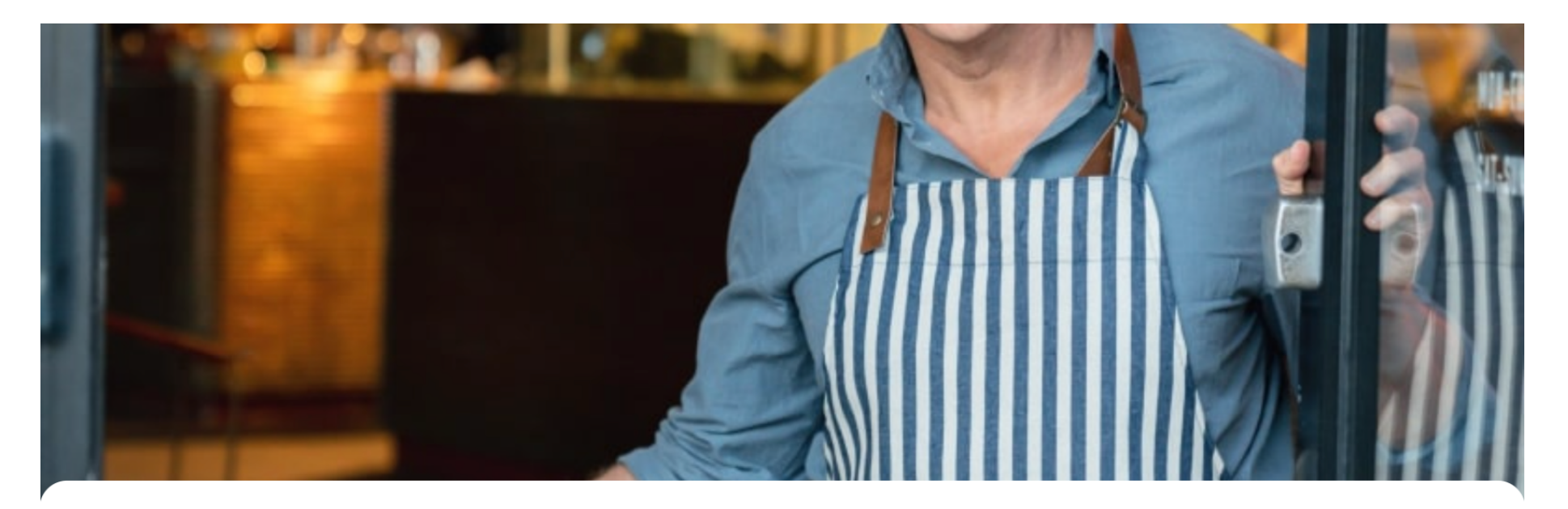

**DISH** POS

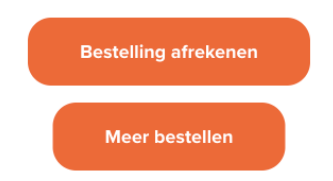

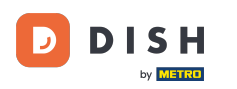

## • Voeg nu een nieuw item toe aan de bestelling. Doe dit door op het betreffende item te klikken.

| DISH POS                           |             |              |             |              |                |                  |         |           |       |              |           |              |             |            | $\bigcirc$   |
|------------------------------------|-------------|--------------|-------------|--------------|----------------|------------------|---------|-----------|-------|--------------|-----------|--------------|-------------|------------|--------------|
| Warme Dranken Speciale koffie Thee | Frisdranken | Tap Bieren \ | Whiskey Fle | s bier Gedes | stilleerd Cogn | ac Wijnen        | Food    | Aperitief | Lunch | Voorgerechte | n Salades | Hoofdgerecht | Supplemente | n Desserts | Menus Andere |
| Q Z Allergenen                     |             |              |             |              |                |                  |         |           |       |              |           |              |             |            |              |
| Warme Dranken                      |             |              |             |              |                |                  |         |           |       |              |           |              |             |            |              |
| Cappuccino                         |             |              |             |              |                |                  |         |           |       |              |           |              |             |            |              |
| € 2,50                             |             |              |             |              |                |                  |         |           |       |              |           |              |             |            |              |
| Espresso                           |             |              |             |              |                |                  |         |           |       |              |           |              |             |            |              |
| € 2,90 Uitverkocht                 |             |              |             |              |                |                  |         |           |       |              |           |              |             |            |              |
| Koffie                             |             |              |             |              |                |                  |         |           |       |              |           |              |             |            |              |
| € 2,90 Uitverkocht                 |             |              |             |              |                |                  |         |           |       |              |           |              |             |            |              |
| Doppio                             |             |              |             |              |                |                  |         |           |       |              |           |              |             |            |              |
| € 4,50                             |             |              |             |              |                |                  |         |           |       |              |           |              |             |            |              |
| Caffé Latte                        |             |              |             |              |                |                  |         |           |       |              |           |              |             |            |              |
| € 2,50                             |             |              |             |              |                |                  |         |           |       |              |           |              |             |            |              |
| Latte Macchiato                    |             |              |             |              |                |                  |         |           |       |              |           |              |             |            |              |
| £ 3 95                             |             |              |             |              | B              | ekiik best       | ellina_ |           |       |              |           |              |             |            | € 5 50       |
| Espresso Maccillato                |             |              |             |              |                | , and the second | g       |           |       |              |           |              |             |            | 0 0,00       |

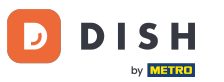

## Open vervolgens het overzicht van je bestelling door op Bekijk bestelling te klikken.

| DISH POS                                 |                    |                   |               |          |             |              |                   |           |              |              |          |              |
|------------------------------------------|--------------------|-------------------|---------------|----------|-------------|--------------|-------------------|-----------|--------------|--------------|----------|--------------|
| Warme Dranken Speciale koffie Thee Frisc | dranken Tap Bieren | Whiskey Fles bier | Gedestilleerd | Cognac V | Vijnen Food | Aperitief Lu | unch Voorgerechte | n Salades | Hoofdgerecht | Supplementen | Desserts | Menus Andere |
| Q Z Allergenen                           |                    |                   |               |          |             |              |                   |           |              |              |          |              |
| Warme Dranken                            |                    |                   |               |          |             |              |                   |           |              |              |          |              |
| Cappuccino                               |                    |                   |               |          |             |              |                   |           |              |              |          |              |
| € 2,50                                   |                    |                   |               |          |             |              |                   |           |              |              |          | - 1          |
| Espresso                                 |                    |                   |               |          |             |              |                   |           |              |              |          |              |
| € 2,90 Uitverkocht                       |                    |                   |               |          |             |              |                   |           |              |              |          |              |
| Koffie                                   |                    |                   |               |          |             |              |                   |           |              |              |          |              |
| € 2,90 Uitverkocht                       |                    |                   |               |          |             |              |                   |           |              |              |          |              |
| Doppio                                   |                    |                   |               |          |             |              |                   |           |              |              |          |              |
| € 4,50                                   |                    |                   |               |          |             |              |                   |           |              |              |          |              |
| Caffé Latte                              |                    |                   |               |          |             |              |                   |           |              |              |          |              |
| € 2,50                                   |                    |                   |               |          |             |              |                   |           |              |              |          |              |
| Latte Macchiato                          |                    |                   |               |          |             |              |                   |           |              |              |          |              |
| € 3.95<br>⊜1                             |                    |                   |               | Bekiik   | bestelling  |              |                   |           |              |              |          | € 8 25       |
| Espresso maccillato                      |                    |                   |               | Denjr    | bestelling  |              |                   |           |              |              |          | 0,23         |

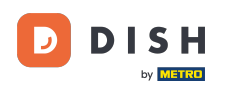

Je hebt nu een overzicht van je reeds bestelde artikelen en de artikelen die je gaat bestellen. Klik op Bestellen om verder te gaan.

| Mijn bestelling       | ×             |
|-----------------------|---------------|
| C 1 Cappuccino        | € <b>2,50</b> |
| large (© 0,25)        | € 0,25        |
| Vorige bestelronde(s) |               |
| 1 x Cappuccino        | € <b>2,50</b> |
| large (€ 0,25)        | € 0,25        |
| 1 x Caffé Latte       | € 2,50        |
| large (€ 0,25)        | € 0,25        |

| Bestellen          |        |
|--------------------|--------|
| Totaal             | € 8,25 |
| Subtotaal          | € 8,25 |
| Nieuwe bestelronde | € 2,75 |
| Opmerking          |        |

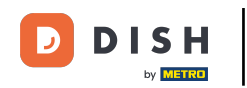

Zolang je bestelling nog niet helemaal is afgerekend, kun je Later betalen selecteren. Selecteer een betaalmethode om uit te checken. Doe dit door het desbetreffende vinkje te zetten.

| C Terug naar bestelling                                                    |                              |        |                                 |  |  |  |  |  |  |
|----------------------------------------------------------------------------|------------------------------|--------|---------------------------------|--|--|--|--|--|--|
| Afrekenen                                                                  |                              |        | DISH Video Demo Dutch - Tafel 1 |  |  |  |  |  |  |
| Alijn bestelling                                                           |                              |        | € 8,25 ∨                        |  |  |  |  |  |  |
| Fooi toevoegen?                                                            |                              |        |                                 |  |  |  |  |  |  |
| Geen fooi                                                                  | 10%                          | © 0,00 | Anders                          |  |  |  |  |  |  |
| Betaalmethode                                                              |                              |        |                                 |  |  |  |  |  |  |
| O Later betalen                                                            |                              |        |                                 |  |  |  |  |  |  |
| ⊖ Gratis                                                                   |                              |        |                                 |  |  |  |  |  |  |
| O IDeal                                                                    |                              |        |                                 |  |  |  |  |  |  |
| O Mastercard/Visa                                                          |                              |        |                                 |  |  |  |  |  |  |
| ◯ Sofort                                                                   |                              |        |                                 |  |  |  |  |  |  |
| Door de bestelling af te ronden ga je akkoord met ons <b>Privacybeleid</b> | en onze Algemene voorwaarden |        |                                 |  |  |  |  |  |  |
| Lees onze Colofon                                                          |                              |        |                                 |  |  |  |  |  |  |
| Subtotaal                                                                  |                              |        | € 8,25                          |  |  |  |  |  |  |
| Totaal                                                                     |                              |        | € 8,25                          |  |  |  |  |  |  |
| Bestelling afronden                                                        |                              |        |                                 |  |  |  |  |  |  |

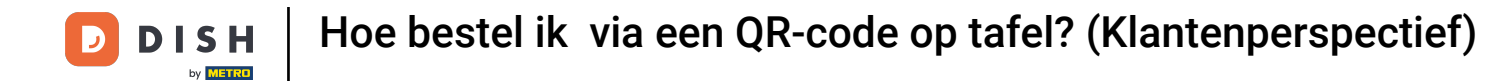

i

#### Afhankelijk van de betaalmethoden die je hebt ingesteld, kan de klant uit verschillende opties kiezen.

| < Terug naar bestelling Afrekenen                                     |                              |        | DISH Video Demo Dutch - Tafel 1 |  |
|-----------------------------------------------------------------------|------------------------------|--------|---------------------------------|--|
| 🚖 Mijn bestelling                                                     |                              |        | € 8,25 ∨                        |  |
| Fooi toevoegen?                                                       |                              |        |                                 |  |
| Geen fooi                                                             | 10%                          | € 0,00 | Anders                          |  |
| Betaalmethode                                                         |                              |        |                                 |  |
| C Later betalen                                                       |                              |        |                                 |  |
| O Gratis                                                              |                              |        |                                 |  |
| O IDeal                                                               |                              |        |                                 |  |
| Mastercard/Visa                                                       |                              |        |                                 |  |
| ◯ Sofort                                                              |                              |        |                                 |  |
| Door de bestelling af te ronden ga je akkoord met ons Privacybeleid d | en onze Algemene voorwaarden |        |                                 |  |
| Lees onze Colofon                                                     |                              |        |                                 |  |
| Subtotaal                                                             |                              |        | € 8,25                          |  |
| Ιοτααι                                                                |                              |        | € 8,25                          |  |
| Bestelling afronden                                                   |                              |        |                                 |  |

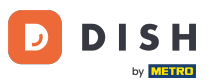

Zodra je een betaalmethode hebt geselecteerd, klik je op Bestelling afronden om verder te gaan met de betaling.

| < Terug naar bestelling Afrekenen                                                                                                    |     |        | DISH Video Demo Dutch - Tafel 1 |  |  |
|----------------------------------------------------------------------------------------------------|-----|--------|---------------------------------|--|--|
| Mijn bestelling                                                                                                    |     |        | € 8,25 ∨                        |  |  |
| Fooi toevoegen?                                                                                                    |     |        |                                 |  |  |
| Geen fooi                                                                                                    | 10% | € 0,00 | Anders                          |  |  |
| Betaalmethode                                                                                                    |     |        |                                 |  |  |
| C Later betalen                                                                                                    |     |        |                                 |  |  |
| O Gratis                                                                                                    |     |        |                                 |  |  |
| O IDeal                                                                                                    |     |        |                                 |  |  |
| Mastercard/Visa                                                                                                    |     |        |                                 |  |  |
| ◯ Sofort                                                                                                    |     |        |                                 |  |  |
| Door de bestelling af te ronden ga je akkoord met ons <b>Privacybeleid</b> en onze <b>Algemene voorwaarden</b><br>Lees onze <b>Colofon</b> |     |        |                                 |  |  |
| Subtotaal                                                                                                    |     |        | € 8,25                          |  |  |
| Totaal                                                                                                    |     |        | € 8,25                          |  |  |
| Bestelling afronden                                                                                                    |     |        |                                 |  |  |

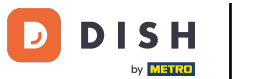

Dat was het. Je hebt de tutorial voltooid en kent nu de flow van het nabestellen op de tabel vanuit het gezichtspunt van een klant.

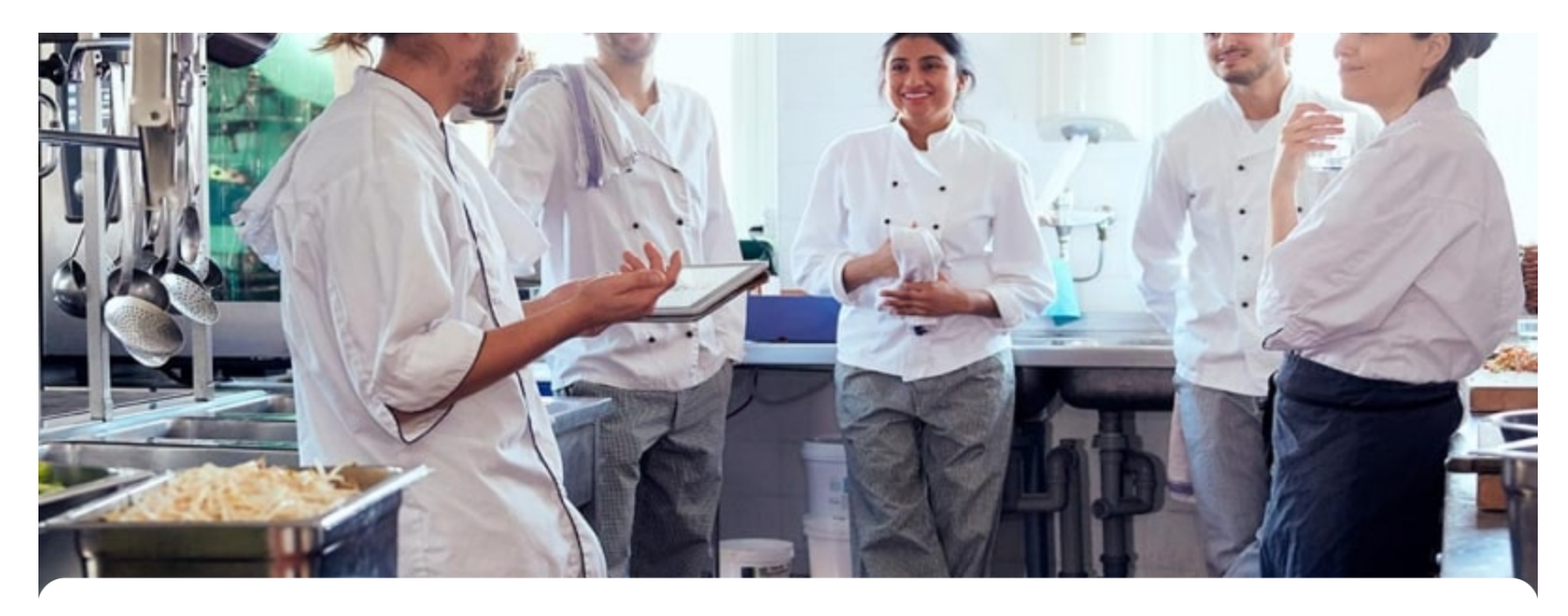

<<< DISH >>>

Je hebt product(en) besteld en direct betaald!

Bestelnummer: 58

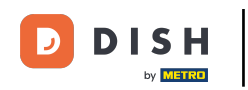

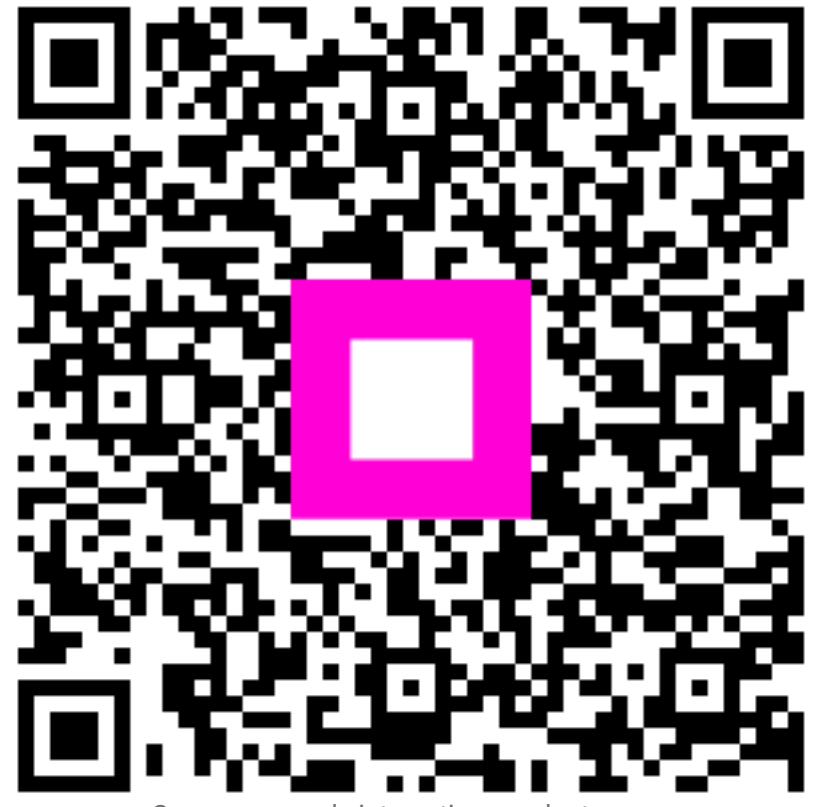

Scan om naar de interactieve speler te gaan